|   | Club RECEVANT  |              |          |    |    |  |  |  |  |  |  |  |  |  |  |
|---|----------------|--------------|----------|----|----|--|--|--|--|--|--|--|--|--|--|
|   | LA CHA         | oir          | N°       | 20 |    |  |  |  |  |  |  |  |  |  |  |
|   | Nom            | L, B, C      | Distance |    |    |  |  |  |  |  |  |  |  |  |  |
| Α | PIRES DE SOUSA | Jean Jacques | 132054 A | L  | 60 |  |  |  |  |  |  |  |  |  |  |
| В | GRELIER        | Michel       | 020275 V | L  | 50 |  |  |  |  |  |  |  |  |  |  |
| С | GROUAS         | Christian    | 150001 V | L  | 35 |  |  |  |  |  |  |  |  |  |  |
| D | CHEVAL         | Gerard       | 137871 T | L  | 27 |  |  |  |  |  |  |  |  |  |  |

| Liste composant l'équipe (la plus complète possible).              |
|--------------------------------------------------------------------|
| De la première à la dernière ligne, cette liste devra tenir compte |
| des distances des joueurs, soit la plus grande en premier, puis    |
| vers la plus petite tout en respectant un ordre dégressif.         |

| Α | PIRES DE SOUSA | Jean Jacques | 132054 A | L | 60 |  |
|---|----------------|--------------|----------|---|----|--|
|   | BEBING         | Fernand      | 114776 M | L | 51 |  |
| В | GRELIER        | Michel       | 020275 V | L | 50 |  |
|   | LE POTIER      | Didier       | 020267 N | L | 45 |  |
|   | TREHAN         | Alain        | 126403 R | L | 38 |  |
| С | GROUAS         | Christian    | 150001 V | L | 35 |  |
|   | LECOMTE        | Jean         | 128841 L | L | 35 |  |
| D | CHEVAL         | Gerard       | 137871 T | L | 27 |  |
|   |                |              |          |   |    |  |
|   |                |              |          |   |    |  |
|   | BOLO           | Claude       | 142722 I | L | 45 |  |
|   | BONE           | Alain        | 150080 F | L | 76 |  |
|   | CARDOU         | Bernard      | 100407 V | L | 45 |  |
|   | CHIRAC         | Bernard      | 152719 Z | L | 27 |  |

| Club VISITEUR              |             |                 |         |  |  |  |  |  |  |  |  |
|----------------------------|-------------|-----------------|---------|--|--|--|--|--|--|--|--|
| <b>DON BOSCO Bill Band</b> |             |                 |         |  |  |  |  |  |  |  |  |
| Nom                        | Prénom      | N° Licence      | L, B ,C |  |  |  |  |  |  |  |  |
| DUPONT                     | Jean Claude | 020076 E        | L       |  |  |  |  |  |  |  |  |
| GERBER                     | Philippe    | 137485 X        | L       |  |  |  |  |  |  |  |  |
| OLIVIER                    | Jean Claude | <b>129084</b> U | L       |  |  |  |  |  |  |  |  |
| CORVEC                     | Georges     | 143647 X        | L       |  |  |  |  |  |  |  |  |

## MODE OPERATOIRE :

La première action à l'ouverture du programme vierge est de rens jaunes (autant de lignes que comporte votre équipe, le reste pouvan couleur).

Aller dans la page "Logo". puis revenez pour exécuter ce qui sui "Enregistrez sous" ce qui deviendra votre nouvel original pour le r

**1)** Le jour de la réception d'un visiteur et après avoir renseigné le "enregistrez sous" ce nouveau fichier du nom de votre choix. Deux

- vous archivez dans votre système les résultats de cette rencont

- vous conservez l'application dans son état d'origine.

Dans ces conditions, le bouton de remise à 0 n'a plus lieu d'être fonctionne très bien sans sa présence.

2) Dans la colonne de gauche du tableau "Club RECEVANT" se "A,B,C et D".

La colonne de gauche du grand tableau (ou doivent être nomme participants de l'équipe sans exceptions) servira à inscrire une de ce ouD) en face du nom du joueur devant participer à la rencontre.

Les équipes pouvant changer au fur et à mesure de ces renconti toute nouvelle formation, sera attribuée au joueur ayant la plus gra réaliser, la lettre B à celui qui suit derrière et ainsi de suite jusqu'à distance.

Du respect stricte de ces instructions dépendra le bon fo cette application.

| CORVEC  | Georges     | 143647 X        | L | 27 |
|---------|-------------|-----------------|---|----|
| DUPAU   | Dominique   | 107565 D        | L | 95 |
| DUPONT  | Jean Claude | 020076 E        | L | 59 |
| GERBER  | Philippe    | 137485 X        | L | 37 |
| JACCAZ  | Pascal      | 137480 S        | L | 62 |
| OLIVIER | Jean Claude | <b>129084</b> U | L | 35 |
| PICHON  | Jacques     | 137107 J        | L | 35 |
| PURENNE | Jean Claude | 100404 S        | L | 41 |
|         |             |                 |   |    |
|         |             |                 |   |    |
|         |             |                 |   |    |
|         |             |                 |   |    |
|         |             |                 |   |    |
|         |             |                 |   |    |
|         |             |                 |   |    |
|         |             |                 |   |    |
|         |             |                 |   |    |
|         |             |                 |   |    |
|         |             |                 |   |    |
|         |             |                 |   |    |
|         |             |                 |   |    |

ouD) en face du nom du joueur devant participer à la rencontre.

Les équipes pouvant changer au fur et à mesure de ces rencont toute nouvelle formation, sera attribuée au joueur ayant la plus gra réaliser, la lettre B à celui qui suit derrière et ainsi de suite jusqu'à distance.

Du respect stricte de ces instructions dépendra le bon fo cette application. Avec tous nos remerciements.

|          | Saison       | 2014 -  | -2015    |
|----------|--------------|---------|----------|
| 06       | Poule        | Α       |          |
| Distance | N° Rencontre | 5       |          |
| 59       | Date         | 6 novem | bre 2014 |
| 37       |              |         |          |
| 35       |              |         |          |
| 27       |              |         |          |

amme vierge est de renseigner les cellules équipe, le reste pouvant rester de la même

oour exécuter ce qui suit. ouvel original pour le reste de la saison.

après avoir renseigné les cellules bleues, om de votre choix. Deux avantages : ésultats de cette rencontre état d'origine. e à 0 n'a plus lieu d'être. L'application

'Club RECEVANT'' se trouvent 4 lettres:

(ou doivent être nommés tous les vira à inscrire une de ces lettres (A,B,C iciper à la rencontre. mesure de ces rencontres, la lettre A, dans ioueur ayant la plus grande distance à et ainsi de suite jusqu'à D pour la plus petite

<u>s dépendra le bon fonctionnement de</u>

iciper à la rencontre. 2 mesure de ces rencontres, la lettre A, dans 1 joueur ayant la plus grande distance à 2 et ainsi de suite jusqu'à D pour la plus petite

<u>s dépendra le bon fonctionnement de</u>

|                                                     |                                                                     |                |                             | CHALLENGE VETERANS - LIGUE DES PAYS DE LA LOIRE |                                      |                 |      |        |          |                    |               |                                          |            |                     |                    |                             | SAISON                      |                 |                      | N° Rencontre                               |                                  |                                | 5          | 5       |
|-----------------------------------------------------|---------------------------------------------------------------------|----------------|-----------------------------|-------------------------------------------------|--------------------------------------|-----------------|------|--------|----------|--------------------|---------------|------------------------------------------|------------|---------------------|--------------------|-----------------------------|-----------------------------|-----------------|----------------------|--------------------------------------------|----------------------------------|--------------------------------|------------|---------|
| F.F.B                                               |                                                                     |                |                             |                                                 |                                      |                 |      |        |          |                    |               |                                          |            | 2014 2015           |                    |                             | Poule                       |                 | e                    | Α                                          |                                  |                                |            |         |
| PARTIE <b>LIBRE</b> - FO                            |                                                                     |                |                             |                                                 |                                      |                 |      |        | - FORM   | FORMULE HANDICAP   |               |                                          |            |                     |                    | 2014 -2015                  |                             |                 | Date 6 novembr       |                                            | ore 20                           | )14                            |            |         |
| Club recevant : LA CHAPELLE TERROIR                 |                                                                     |                |                             |                                                 |                                      |                 |      | N°     | 20       | 20 Club visiteur : |               |                                          |            | DON B               | OSC                | O BILL BAN                  | D                           | ]               | N°                   | 0                                          | 6                                |                                |            |         |
|                                                     | Dist.                                                               | L,<br>Bou<br>C | NO                          | NOM Prénom                                      |                                      |                 |      |        |          | Licence            | nce Résultats |                                          |            | Dist.               | L,<br>Bou<br>C     | NO                          | Μ                           | Prénom          | om Licence           |                                            |                                  | Résu                           | Itats      |         |
| Α                                                   | 60                                                                  | L              | PIRES DE<br>SOUSA Jean Jacq |                                                 |                                      | ques            | 1    | 32054  | Α        | 120 58<br>2,07 12  |               | 59                                       | L          | DUPC                | DNT Jean Cla       |                             | an Claude                   |                 | 20076 E              | -                                          | 98<br>1,88                       | 52<br>6                        |            |         |
| в                                                   | 50                                                                  | L              | GREL                        | .IER                                            | I                                    | Miche           | el   |        | 0        | 20275              | V             | 67 53<br>1 26 7                          | X          | X 37 L GERI         |                    | GERE                        | 3ER Philippe                |                 | pe                   | 137485 X                                   |                                  | <u> </u>                       | 51<br>0.86 | 59<br>5 |
| С                                                   | 35                                                                  | L              | GRO                         | JAS                                             |                                      | Chris           | tian |        | 1        | 50001              | v             | 70 69                                    | Y          | 35                  | L                  | OLIVI                       | ER                          | Jean            | Claude               | 1:                                         | 29084 U                          |                                | 35         | 81      |
| П                                                   | #N/D                                                                | ###            | CHEV                        |                                                 |                                      | #N/D            |      |        |          | #N/D               |               | 1,01 5<br>52 90                          | 7          | #N/D                | ###                | CORV                        |                             |                 |                      | #N/D                                       |                                  |                                | 0,43<br>25 | 8<br>78 |
|                                                     |                                                                     |                |                             |                                                 |                                      |                 |      |        |          |                    |               | 0,58 4                                   | ┢╴         |                     |                    |                             |                             |                 |                      |                                            |                                  |                                | 0,32       | 3       |
| <b>Recevant</b> LA CHAPELLE TERROIR <b>Visiteur</b> |                                                                     |                |                             |                                                 |                                      |                 |      | DO     | ON BOS   | CO BI              | LL BAND       |                                          |            |                     |                    | RESULT                      | TATS D                      |                 | ſRE                  |                                            |                                  |                                |            |         |
|                                                     | Points                                                              | Reprises       | Moyenne                     | Serie                                           | Gagné: 2 p<br>Nul: 1 p<br>Perdu: 0 p | pts<br>pt<br>pt |      | Points | Reprises | Moyenne            | Serie         | Gagné: 2 pts<br>Nul: 1 pt<br>Perdu: 0 pt | Club:      |                     | #                  | N/D                         | #N                          | I/D             | #N/                  | D                                          | P                                | Par :                          | ###        | ###     |
| Α                                                   | 60                                                                  | 25             | 2,40                        | 12                                              | 2                                    |                 | w    | 39     | 25       | 1,56               | 6             | 0                                        | <u>Re</u>  | sponsa<br>equipe há | able<br><u>òte</u> | (                           | GROUAS Ch                   | 1.              | <u>En</u><br>P       | <u>voi d</u><br>OULE                       | <u>es Rési</u><br>ES A .B        | <mark>ultat</mark><br>et C     | <u>s</u>   |         |
| В                                                   | 33                                                                  | 26             | 1,27                        | 5                                               | 0                                    |                 | Χ    | 37     | 26       | 1,42               | 5             | 2                                        | RES<br>équ | PONS                | ABLE<br>euse       | (                           | GERBER Ph. Monsieu<br>5, im |                 |                      | r Roger TRANCHANT<br>passe de la Blordière |                                  |                                | Г          |         |
| С                                                   | 35                                                                  | 36             | 0,97                        | 4                                               | 2                                    |                 | Υ    | 11     | 36       | 0,31               | 2             | 0                                        |            | 0                   | bserv              | ation                       | <u>s du D.J. :</u>          |                 |                      | 4440<br><b>P</b> 02 4                      | 0 REZ                            | E<br>) 10                      |            |         |
| D                                                   | 25                                                                  | 45             | 0,56                        | 3                                               | #N/                                  | /D              | Ζ    | 13     | 45       | 0,29               | 3             | #N/D                                     |            |                     |                    |                             |                             |                 | @:tra                | nchan                                      | nt.roger                         | abb                            | ox.fr      |         |
| Α                                                   | 60                                                                  | 33             | 1,82                        | 5                                               | 2                                    |                 | Χ    | 14     | 33       | 0,42               | 2             | 0                                        |            |                     |                    |                             |                             |                 |                      |                                            |                                  |                                |            |         |
| в                                                   | 34                                                                  | 27             | 1,26                        | 7                                               | 0                                    |                 | W    | 59     | 27       | 2,19               | 6             | 2                                        |            | _                   | -                  |                             | BIL                         | LAF             | ID CLUE              | вш                                         | EULI                             | NC                             | DIS        |         |
| С                                                   | 35                                                                  | 33             | 1,06                        | 5                                               | #N/                                  | /D              | Ζ    | 12     | 33       | 0,36               | 3             | #N/D                                     |            | LAR                 |                    | 10                          |                             | 2               | rue Santo            | Аг                                         | naro                             |                                |            | 22      |
| D                                                   | 27                                                                  | 45             | 0,60                        | 4                                               | #N/                                  | /D              | Υ    | 24     | 45       | 0,53               | 8             | #N/D                                     | B          |                     |                    | DI C                        | 44330                       | D LA            | CHAPE                | ELL                                        | E HE                             | U                              | LIN        |         |
| Total des Pts #N/D Total des Pts #N/I               |                                                                     |                |                             |                                                 |                                      |                 |      |        | #N/D     |                    |               |                                          | 00         |                     | T                  | él : 02 40                  | 06 7                        | 78 88           |                      |                                            |                                  |                                |            |         |
| <u>Re</u>                                           | Pour mémoire COEFFICIENTS de Réussite   Recevant #N/D Visiteur #N/D |                |                             |                                                 |                                      |                 |      |        |          | e<br>/D            | 1             | ATI                                      | FENTI      | ON:<br>à un         | Chaque<br>nom de   | e lettre corres<br>e joueur | spond                       | 3 exemplaires : | Orig<br>2 èm<br>3 èm | inal: Re<br>Neex: Clu<br>Neex: Ard         | sponsal<br>ub Visite<br>chive Cl | ble Vétéra<br>eur<br>ub receva | ins<br>ant |         |

Légende de L, B ou C : L = Joueur à la Libre, B = Joueur à la Bande ou C = Joueur au Cadre